## How to Become a Notetaker

- 1. Visit: <u>https://app.joinhandshake.com/emp/jobs/5589248</u>
- 2. Sign into your "MyColumbia" account by entering your Columbia College Chicago email address (ID#@colum.edu, ex: 123456@colum.edu)

| Microsoft<br>Sign in<br>bomeone@example.com<br>Can't access your account? |      |
|---------------------------------------------------------------------------|------|
| Sign-in options                                                           | Next |

3. On the following screen (Pictured Below) enter your Columbia email (<u>ID#@colum.edu</u>, ex: 123456@colum.edu) and password, and click "Sign In"

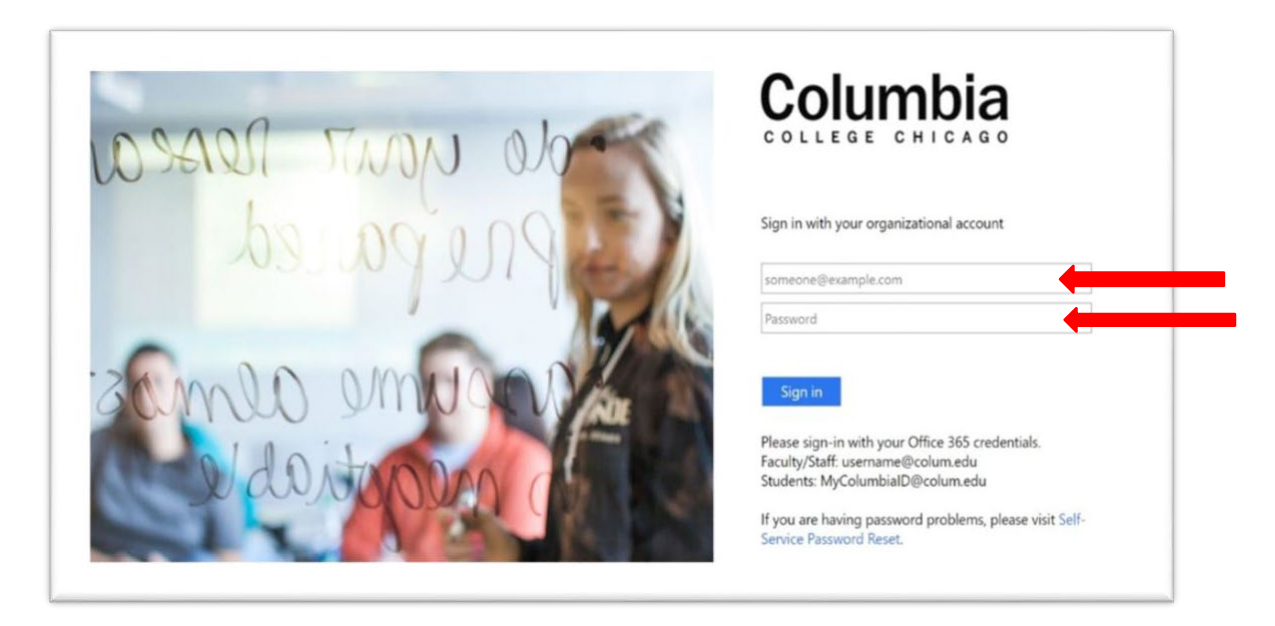

(guide continues on next page)

4. Enter your Columbia ID number into the "School ID" box and click "Continue to Step 2"

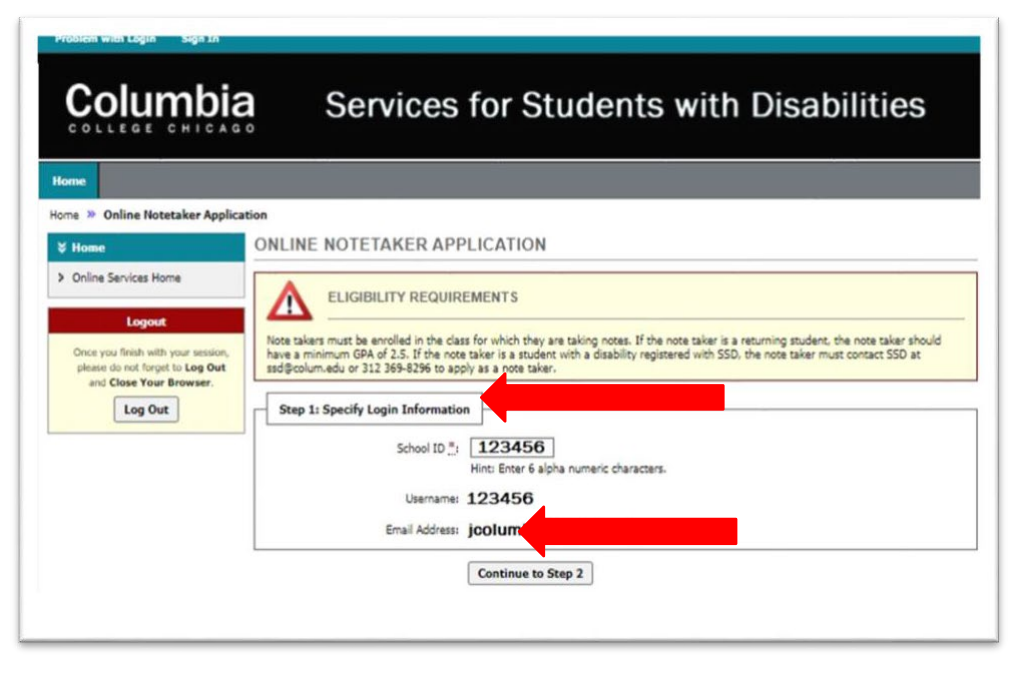

5. Complete the Notetaker Application, then click "Register as a Notetaker"

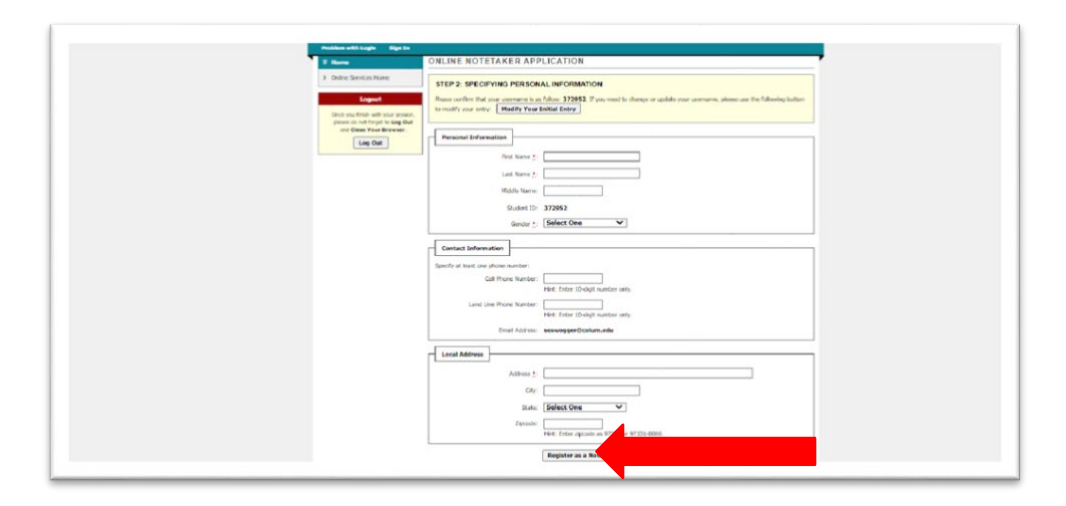

(guide continues on next page)

6. Once you complete the application, you will be directed to the "Notetaker Home" page (Pictured below). Once on the Notetaker Home page, you need to enter the following information for the class that you wish to be a notetaker: Enter the term that you are applying to be a Notetaker, input your Course Subject (ex. ENGL), add the Course Number (ex. 111), and Section Number (ex. 49). This information can be found on your schedule or syllabus. Click "Search" and make sure that the correct course appears, then hit "Select"

|                                                                                                    | NOTETAKER HOM                                                                                                    | E                                                                                                    |                              |  |  |  |
|----------------------------------------------------------------------------------------------------|----------------------------------------------------------------------------------------------------|----------------------------------------------------------------------------------------------------|------------------------------|--|--|--|
| Request and View Assignments     Notataker Agreements     Upload and View Notes     Logost:     Conce you finish with your session,     please do not forget to Log Out | ANNOUNCEMENT<br>Thank you for your interest<br>The basic note taker respon<br>48 hours after each class. N<br>If interested, please comple<br>Please note that you will be | ANNOUNCEMENT<br>Thank you for your interest in being a note taker in your class.<br>The basic note taker responsibilities are to attend every class, take legible and accurate notes, and then upload the notes to MySSD within<br>48 hours after each class. Note takers will be paid a stiperd of \$75 at the end of the sementer for providing copies of their notes.<br>If interested, please complete the application below. If you have questions, please contact SSD at SSD@colum.edu or calling 312 369-8296.<br>Please note that you will be notified by email if you have been assigned as a note taker in a class. |                              |  |  |  |
| Log Out                                                                                                    | Previous Term                                                                                                    | Term: Fall 2020                                                                                                    | Next Terr                    |  |  |  |
|                                                                                                    | Important Note: Syste<br>Accommod<br>Cour<br>Cour                                                                                                    | n will only search 10 classes at a time. Please enter at least course subj<br>ation Terms  2020 - Fall  Se Subject: ENGL Se Number: 111 3n Number: 49                                                                                                    | et and number.               |  |  |  |
|                                                                                                    |                                                                                                    | Search Start Over                                                                                                    |                              |  |  |  |
|                                                                                                    | Number of Records Found:<br>Showing Records: 1 - 1                                                                                                    | Search Start Over                                                                                                    | Limit: 100 V per Page Update |  |  |  |

(guide continues on next page)

7. Review the contract, then type your name in the "Required Step" field at the bottom. Click "Submit Your Notetaker Contract"

| \$ Tools                                                                       | NOTETAKER CONTRACT                                                                                                    | List All                        | Add New Agreement                                                         |  |  |  |
|--------------------------------------------------------------------------------|----------------------------------------------------------------------------------------------------|---------------------------------|---------------------------------------------------------------------------|--|--|--|
| <ul> <li>Request and View Assignments</li> <li>Notetaker Agreements</li> </ul> | NOTETAKER CONTRACT FOR Fall 2020                                                                                                    |                                 |                                                                           |  |  |  |
| Upload and View Notes                                                          | Please review the following rights and responsibilities of a note taker and indicate your consent below.<br>Dear Note taker.                                                                                                    |                                 |                                                                           |  |  |  |
| Logout                                                                         | Thank you for agreeing to be a note taker. Please review the following rights and responsibilities as a note take<br>1. Note takers must confirm their assignment within 72 hours after SSD makes the note taker assignment.                                                                                                    | L.                              |                                                                           |  |  |  |
| Once you finish with your session,<br>please do not forget to Log Out          | al with your session,<br>1 forget to Log Out<br>2. The note taker must be dependable - one who attends class on a regular basis and takes thorough and legible notes. If the<br>absent, they must arrange for an alternative person to take notes and provide them to SSD.                                                                                                    |                                 |                                                                           |  |  |  |
| Log Out                                                                        | 3. Note takers must deliver copies of their course notes by uploading them to MySSD ( <u>elbert.accessible/earning.com/Colum</u> ) within 48 hours after the end of each class. If there are no notes for the week, the note taker must upload the reason for no notes to MySSD. Note takers should contact the SSD office if notes cannot be provided within 48 hours after the end of a specific class period. Frequent delays and absences may result in cancellation of a note taking assignment without payment of the stipend and another note taker will be found. |                                 |                                                                           |  |  |  |
|                                                                                | <ol> <li>Note takes are responsible for uploading all notes to MySSD (<u>elbert-accessible/earning.com/Colum</u>) using one of the following file formats:</li> <li>Microsoft Word 1997-2003 Compatible Document (<sup>#</sup>.doc)</li> </ol>                                                                                                    |                                 |                                                                           |  |  |  |
|                                                                                | Adobe Acrobat PDF (*.pdf)                                                                                                    |                                 |                                                                           |  |  |  |
|                                                                                | Rich Text File (*.rtf)                                                                                                    |                                 |                                                                           |  |  |  |
|                                                                                | <ol> <li>Scanners are available in the SSD office at no-cost for note takers during business hours. Scanners are also available in the Columbia College<br/>Chicago Library. MySSD is accessible 24 hours a day from a computer with an internet connection.</li> </ol>                                                                                                    |                                 |                                                                           |  |  |  |
|                                                                                | 6. Note takers are paid at the end of the semester a \$75.00 stipend for providing copies of their notes. Note takers are responsible for signing the electronic invoice at the end of the semester. Failure to sign the invoice will result in payment being withheir Rote takers will receive the stipend by either a check mailed to them or via direct deposit hor bein account. It can take us to 4-6 weeks for the payment to be processed.                                                                                                    |                                 |                                                                           |  |  |  |
|                                                                                | 7. SSD students are responsible for verifying the receipt of notes by signing the electronic invoice. If the note ta to gain a student signature, please contact SSD at std@colum.edu during the last week of the semester. SSD m student signature if SSD and verify that notes were provided using our online system payment may be withheld pending verification.                                                                                                    | ker provi<br>lay proces<br>note | ded notes and is unable<br>ss invoices without a<br>s were provided, your |  |  |  |
| -                                                                              | Required Step                                                                                                    |                                 |                                                                           |  |  |  |
|                                                                                | Note: Please sign exactly as Joe Columbia                                                                                                    |                                 |                                                                           |  |  |  |

8. If selected, SSD will reach out to you via email to confirm your notetaking assignment. Once confirmed, select "Upload and View Notes" on the Notetaker Home Page. There will be a button that says "Upload"

Guide complete!